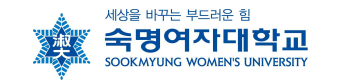

# 2019학년도 겨울계절학기 숙명여자대학교 학점교류 수강안내

학술교류 협정에 의거, 본교의 2019학년도 겨울계절학기 수학절차를 아래와 같이 안내합니다.

- 1. 지원자격: 소속대학교 총장의 수학허가를 받은 자
  - ※ 타교 학점교류생은 조기취업으로 인한 출석인정 대상학생이 아닙니다. 이와 관련된 학생은 학점교류를 불허합니다.
- 2. 추천기한: 2019. 11. 11.(월) 16시까지 (공문도착 기준)
- 3. 교류인원: 계절학기 인원제한 없음 (정규학기는 최대 5명까지만 추천 가능)
- 4. 수업기간: 2019. 12. 23.(월) ~ 2020. 1. 14.(화)/ 월~금 (주5일 수업)
- 5. 수강신청학점: 소속 대학의 수강신청 학점 범위

### (단, 숙명여대 계절학기 최대 이수 6학점 이내여야 함)

### 6. 수강신청 일정 안내

|                        | 구분                                               | 일정                                                                                              | 비고                                                                                                    |
|------------------------|--------------------------------------------------|-------------------------------------------------------------------------------------------------|----------------------------------------------------------------------------------------------------|
| 강의                     | 시간표 조회                                           | 11.1.(금)~                                                                                       | * 숙명여대홈페이지(http://www.sookmyung.ac.kr)<br>상단 QUICK LINK 클릭〉학사정보〉강의시간표 조회<br>(강의시간, 강의실, 강의교수가 변경될 수 있으니, 최종 시간<br>표를 확인해야 함) |
| 1                      | 학번부여                                             | 11.14.(목) 오후 5시~                                                                                | * 숙명여대 홈페이지 공지사항<br>(숙명여대홈페이지)숙명News〉공지사항)                                                                                   |
| 본                      | 수강신청                                             | 11.18.(월) 오전 10시<br>~ 11.22.(금) 오후 5시                                                           | * 숙명포털시스템에 로그인하여 수강 신청<br>*수강여석 내 선착순 확정<br>(학점교류생을 위해 배정된 여석이 따로 없고,별도의 수강정<br>정기간은 없음에 유의해야 함)                             |
| 1え                     | ト 폐강공지                                           | 11.27.(수) 오후 3시 이후                                                                              | * 본교 홈페이지 SnoWe 공지사항                                                                                                    |
| Ē                      | 1지서출력                                            | 12.2(월) 오후 5시 이후                                                                                | * 숙명포털〉학사〉수강신청〉계절학기수강료납부고지서<br>출력                                                                                            |
| <u></u>                | 강료 납부                                            | 12.3.(화) 오전 9시<br>~ 12.5.(목) 오후 4시                                                              | * CD/ATM, 인터넷뱅킹, 전국은행 전국지점에서 가<br>상계좌로 계좌이체함<br>* 24시간 가능. 단, 마감일은 오후 4시까지 가능<br>(자세한 사항은 "수것료 납부" 참조)                       |
| 2ズ                     | ի 폐강공지                                           | 12.11(수) 오후 3시 이후                                                                               | * 본교 홈페이지 SnoWe 공지사항                                                                                                    |
| 수강<br>포기<br>(환불)<br>기간 | 전액환불<br>(~수업 1일차)<br>2/3환불<br>(수업2~5일차)<br>1/2환불 | 12.16.(월) 10:00<br>~ 12.23.(월) 24:00<br>12.24.(화) 10:00<br>~ 12.27.(금) 24:00<br>12.30.(월) 10:00 | -<br>숙명포털〉학사〉수강신청〉계절학기환불신청                                                                                                   |
|                        | (수업6~8일차)                                        | ~ 2020.1.1.(수) 24:00                                                                            |                                                                                                    |

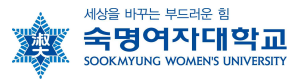

# 7. 수강료 납부

### 가. 납부기간: 12. 3.(화) 09:00 ~ 12. 5.(목) 16:00

(24시간 수납가능하나, 마감일은 16:00까지 납부가능)

- 나. 납부금액: 기본신청금(9,500원) + 수강료
  - 일반강좌: 학점당 수강료 85,900원
  - 학점대비 초과시간당 20,000원(예: 3학점, 4시간 강의 수업)
- 다. 납부방법

1) 인터넷뱅킹/폰뱅킹/무통장입금/계좌이체: 고지서에 명시된 신한은행 가상계좌로 이체

2) 신한은행 홈페이지 간편서비스 이용: 신한은행 인테넷뱅킹 가입자만 이용 가능

① 신한은행 홈페이지(<u>www.shinhan.com</u>) 접속

② 신한간편서비스 → 대학등록금조회/납부 → 납부하기 선택(공인인증서 로그인)

③ 출금계좌/계좌비밀번호/학교번호(40201-숙명여대)/학번 정확히 입력 후 클릭

라. 납부확인: 신한은행 홈페이지 신한간편서비스→대학등록금조회→학교코드(40201)/학번입력

### 8. 수강 유의사항

가. **학점교류 수강불가 교과목**: 교양필수 교과목, 경력개발처 개설과목, 르꼬르동블루외식 경영 전공과목, 실험/실습/음대실기과목, 기타 숙명여대 재학생 대상 특화 교과목은 학점교류 제한학 (\*강의시간표 조회 시 교과목 오른쪽 '학점교류생수강불가' 체크여부 확인)

나. 숙명여대 홈페이지에서 수강신청 관련 공지사항을 확인할 것

# 9. 학점교류 완료 후 성적 확인 절차

| 내 용         | 일 자                               | 방 법              |
|-------------|-----------------------------------|------------------|
| 성적조회 및 이의신청 | 2020. 1. 17.(금) ~ 2020. 1. 20.(월) | 숙명포털시스템 금학기 성적조회 |
| 성적확정        | 2020. 1. 21.(화) 17시 이후            | 상동               |

가. 학점교류생은 절대평가 대상이며, 성적은 등급이 아닌 100점 만점 점수로 평가됨
나, 성적 확정 후, 학생 소속 대학으로 성적공문 발송함

(성적증명서는 학점교류생 본인 소속교 제증명 발급기 또는 인터넷 제증명 창구 통해 발급, 숙명여자대학교에서는 발급 불가)

10. 학생중 발급: 휴대폰에서 모바일학생증('Smart숙명'앱)을 다운로드하여 전자출결 이용 (\*카드학생증은 발급되지 않음)

- 가. 다운로드 가능일: 12. 23.(월) 예정
- 나. 다운로드 방법: Playstore 혹은 App store에서 '스마트숙명' 검색하여 다운로드함

\*'스마트숙명'서비스 (홈페이지〉스마트캠퍼스〉클라우드〉Smart숙명) 참고

다. 이용문의: 정보통신팀 T.(02)710-9526

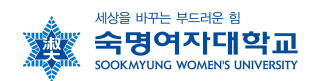

11. 도서관 이용 \*홈페이지〉중앙도서관〉도서관 안내〉도서관 이용〉이용자별 서비스〉기타 참 고

가. 모바일학생증 발급 이후부터 이용 가능

# 나. 도서관 출입 제한구역이 있으므로 반드시 숙지 후 이용 바람

다. 계절학기 기간 동안 도서관 출입 및 이용은 가능하나, 도서대출, 도서예약, 열람실 및 스터디룸 사용은 불가함

- 라. 다운로드 가능일: 12. 23.(월) 예정
- 마. 다운로드 방법: Playstore 혹은 App store에서 '숙명여자대학교 중앙도서관 좌석배정시 스템' 검색하여 다운로드함
  - \*홈페이지〉중앙도서관〉도서관 안내〉도서관 소식〉공지사항〉 참고
- 바. 이용문의: 출입관련 T.(02)710-9132 대출/반납 T.(02)710-9784

# 12. PC실습실 이용

가. 운영시간: [방학중] 월-금 9:00~16:50

나. 이용문의: PC실습센터 T.(02)710-9198

\*홈페이지〉스마트캠퍼스〉헬프데스크〉PC실습센터</mark> 참고

# 13. Wi-Fi(무선랜) 이용

가. Wi-Fi 리스트 중 'SMU' 선택

- 나. 로그인
- ID: 학번 / PW: 휴대폰번호(숙명포털에 등록된 휴대폰번호, '-'없이 숫자만 기재
- 다. 이용문의: 정보통신팀 T.(02)710-9526

\*홈페이지〉스마트캠퍼스〉네트워크〉Wi-Fi(무선랜) 참고

# 14. 기숙사이용 문의: T.(02)710-9136 학생생활관

\* 단, 여학생에 한하여 가능하며, 학생생활관 이용현황에 따라 불가능할 수 있음

15. 학점교류 문의처: T.(02)710-9439 숙명여대 학사팀

- 수강신청 프로그램 사용방법 다음 페이지 계속 -

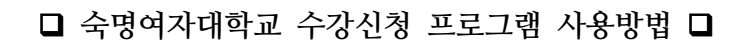

세상을 바꾸는 부드러운 힘

숙명여자대학교

# ▶▶ 수강신청 접속 경로: 숙명여대 홈페이지 → QUICK LINK → 수강신청

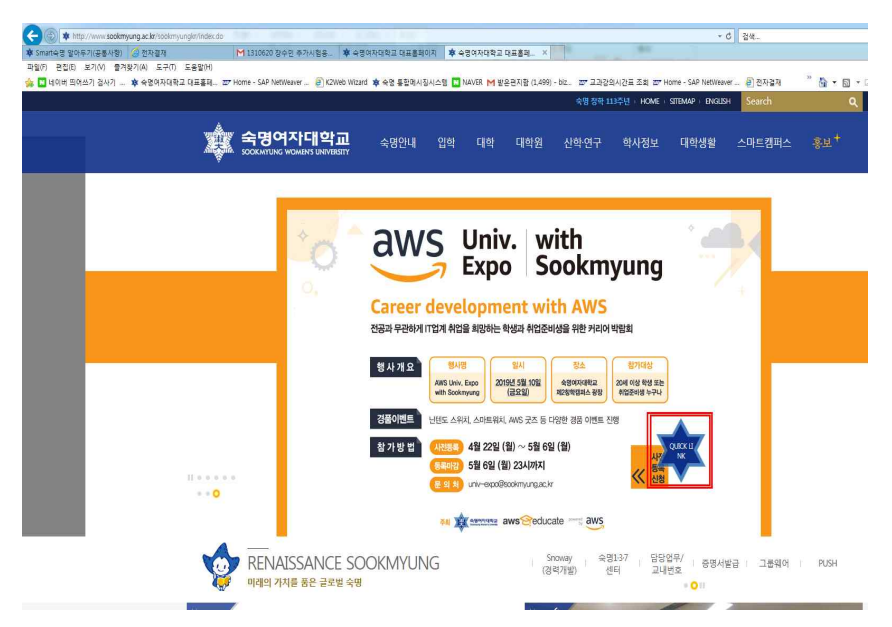

### 가. QUICK LINK 클릭 후 사전과정

 수강신청 실행 전에 아래와 같이 수강신청에 필요한 학생의 학적정보와 성적정보를 단계별로 체크 합니다. STEP별로 순서대로 실행하여 수강신청 페이지로 이동 가능합니다.

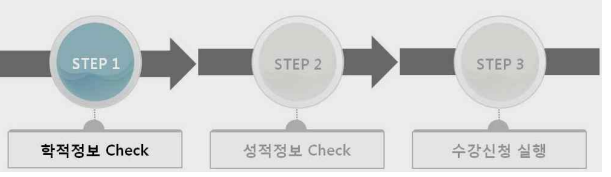

- Step1(학적정보)과 Step2(성적정보)는 수강신청 시간 전에 미리 실행이 가능합니다. Step2까지 실행 해 놓은 상태에서 수강신청 시간이 된 후에 Step3를 실행하여 수강신청 페이지로 이동할 수 있습니다.
- 동일아이디로 다중 접속하는 경우나 새로고침(F5)버튼을 클릭한 경우 기존 연결이 끊어지고 초기 페이지로 이동합니다.

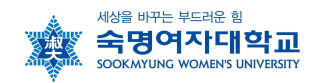

 수강신청이 완료된 후 수강신청 화면에서 로그아웃을 반드시 눌러주세요. 공용 PC의 경우 특히 유 의하시기 바랍니다.

### 나. 수강신청 가능학점 조회 및 직접 수강신청

| 학부 수강신청      | 80               |            |            |                |           |           |            |            |            |      |                           |
|--------------|------------------|------------|------------|----------------|-----------|-----------|------------|------------|------------|------|---------------------------|
| * 2019힉      | ·년도 겨울계절학기       | 수강신청 기주    | ៥፡ 11. 15. | (금) 10:00:00 ~ | 11. 21.   | (목) 17:00 | 00:00      |            |            |      |                           |
| 학생기본정도       | 2                |            |            |                |           |           |            |            |            |      |                           |
| 학변:<br>학생그룹: | 정규학생             | 성명:<br>확년: | 2학년        | 과정<br>학7       | 학사<br>4학기 |           |            | 학과전<br>수강가 | 공:<br>능학점: | 10   | i어중문학전공<br>6 <sup>?</sup> |
| 개설과목조호       | 4                |            |            |                |           |           |            | 11         | - <u>×</u> |      |                           |
| 직접입력         | 교양필수 교선핵         | 심 교선일반 전   | 공 타학과      | 교직 공통          | 강의유형      | 과목검색      |            |            |            |      |                           |
| 과목번호: *      | 21000001 - 1 🥥 🖽 | 로신청 ✔과목번호- | 분반 입력하     | 여 바로 신청        |           |           |            |            |            |      |                           |
|              |                  |            |            |                |           |           |            |            |            |      | 라인수                       |
| 과목명 3        | 과목번호 분반 계획       | 교과구문 강의시간  | 미수단계       | 학점/이론/실습 정     | ! 수강민원    | 여석 등      | <b>양교수</b> | 강의유형       | 언어         | 수강자격 | 수강유의사항                    |

### 다. 신청내역 조회 : 화면 아래쪽 수강신청내역에서 확인함

| 과목명     | 과목번호     | 분반  | 계획 | 교과구분 | 강의시간                                             | 이수단계    | 학점/이론/실습 | <u>담당교</u> 수 | 강의유형 | 연애 | 신청사유  | 신청일        | 제수강 학년도 학기 | 취소 |
|---------|----------|-----|----|------|--------------------------------------------------|---------|----------|--------------|------|----|-------|------------|------------|----|
| 영어쓰기와읽기 | 21000083 | 001 |    |      | 월 09:00-10:50 (수련관400)<br>수 09:00-09:50 (수련관400) | 교양(3학점) | 3/3/0    | 전 유미<br>전 관미 |      |    | 본인 신청 | 11,01,2011 |            | 취소 |
| 영어토론과발표 | 21000082 | 001 |    |      | 월 11:00-12:50 (명신관607)<br>수 12:00-12:50 (명신관607) | 교양(3학점) | 3/3/0    | 강블리월라 토리스    |      |    | 본인 신청 | 11,01,2011 |            | 취소 |

### 라. 수강신청 메뉴 내 과목조회 방법 안내

### 1) 개설교과목 조회(교양 및 교직)

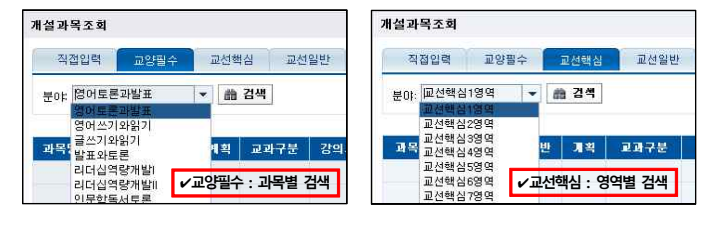

| 설과목3 | 2.20 |    |     |         |         |         |       |     |    |       |      |
|------|------|----|-----|---------|---------|---------|-------|-----|----|-------|------|
| 직접입  | 력 교양 | 필수 | 교선핵 | 심 교선    | 일반 전공   | 공 타학과   | 교직    | 공통  | 강  | 의유형 ፲ | 바목검색 |
| 曲 검색 |      |    | •   | /교선일반 : | : 전체 교선 | 일반 과목 김 | 냄색    |     |    |       |      |
| 과목명  | 과목번호 | 분반 | 계획  | 교과구분    | 강의시간    | 이수단계    | 학점/이론 | /실습 | 정원 | 수강인원  | 며석   |
|      |      |    |     |         |         |         |       |     |    |       |      |

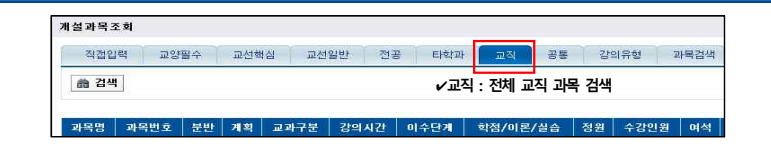

세상을 바꾸는 부드러운 힘

业

숙명여자대학교

SOOK MYLING WOMEN'S LINIVERSITY

# 2) 개설교과목 조회(전공과목)

● 제1전공의 전공과목 조회 예) 법학부 학생이 법학부 전공과목만을 조회하는 경우

| 배설과목을           | 조회                  |             |      |       |          |          |         |     |      |     |      |
|-----------------|---------------------|-------------|------|-------|----------|----------|---------|-----|------|-----|------|
| 직접입             | 력 교양                | 필수          | 교선핵심 | 교선    | 일반 전     | ड हिंध्य | 교적      | 공통  | 강의유  | ğ I | 과목검색 |
| 전공: 전<br>전<br>전 | 공필수 ▼<br>공필수<br>공선택 | <b>命</b> 김· | Щ    | ✔제1전공 | 3 전공과목 : | 전공 교과    | P분 지정 후 | 검색  |      |     |      |
| 과목명             | 과목번호                | 분반          | 계획   | 교과구분  | 강의시간     | 이수단계     | 학점/이론   | /실습 | 정원 수 | 강인원 | 며석   |
|                 |                     |             |      |       |          |          |         |     |      |     |      |

### 2 타학과 전공 과목 조회

| 배설과목조회             |     |           |      |                       |             |        |         |                                 |     |        |      |      |
|--------------------|-----|-----------|------|-----------------------|-------------|--------|---------|---------------------------------|-----|--------|------|------|
| 직접입력               | 교양  | 필수        | 교선   | 백심 교                  | 선일반         | 전공     | 티학과     | 교적                              | 공   | 통 강영   | 의유형  | 과목검색 |
| <sub>소속</sub> : 학부 |     | • चे:     | 과전공: | 가정.아동북                | 루지학부        |        |         | -                               | -   | 齡 검색   | 1    |      |
| a                  |     | - 10<br>- |      | 71정,이동북<br>가족자원경      | (지학부<br>영학과 |        |         | 20000318 20001184               | •   |        | 4    |      |
| 과목명 고              | 목번호 | 분반        | 계획   | 가족자원경<br>경영학전공        | 영학전공        |        |         | 20000611<br>20000688            |     | 정원     | 수강민원 | 여석   |
|                    |     |           |      | 경제학부<br>경제학전공<br>공예전공 | ٧E          | 부학과 전공 | 과목 : 타혁 | 20000015<br>학과 목록 중<br>20000694 | 등 학 | 과 선택 후 | 5 검색 |      |

### 3) 강의유형별 조회

| 개설과목조 | 토회                          |     |       |       |        |         |        |      |       |      |
|-------|-----------------------------|-----|-------|-------|--------|---------|--------|------|-------|------|
| 직접입   | 력 교양필수                      | 교선학 | [심 교신 | 선일반 전 | [공 타학고 | H 교직    | 공통     | 강의유형 |       | 과목검색 |
| 강의유형: | 사이버<br>사이버<br>PBI           | • # | 검색    |       | ✔강으    | 유형 및 강의 | 의 언어 { | 선택 후 | 해당 과목 | 검색   |
| 과목명   | UBL<br>BL<br>OCW<br>UBL+PBL | 체획  | 교과구분  | 강의시간  | 미수단계   | 학점/이론   | /실습    | 정원   | 수강민원  | 며석   |

### 4) 과목 검색

| 개설과목조회   |          |     |      |      |                                                  |         |          |        |       |        |                    |      |    |      |        |        |    |    |
|----------|----------|-----|------|------|--------------------------------------------------|---------|----------|--------|-------|--------|--------------------|------|----|------|--------|--------|----|----|
| 직접인력     | 고양필수     | 3   | 1선택심 | RAN  | 1번 전공 타학과                                        | 교적      | 공동 경의유형  | 1 2    | 목검색   |        |                    |      |    |      |        |        | H  | 2  |
| 검색어 * 영어 | E S      |     | 68   | 24 / | 교과목명 또는 교                                        | 수명을 :   | 검색어로 인   | ]련 호   | 건색    |        |                    |      |    |      |        |        |    |    |
|          |          |     |      | •    |                                                  | 102     |          |        | - 0 - |        |                    |      |    |      | 215    | 2(수: 1 | 0營 | 1. |
| 과목명      | 과목번호     | 분반  | 계획   | 교과구분 | 강의시간                                             | 미수단계    | 학중/이론/실습 | 정원     | 수강인원  | 며석     | 담당교수               | 강의유형 | 연애 | 수강자격 | 수강유의시행 | P/F    | 신청 |    |
| 영어토론과발표  | 21000082 | 001 |      |      | 월 11:00-12:50 (영신권607)<br>수 12:00-12:50 (영신권607) | 교양(3박점) | 3/3/0    | 99,999 | 0     | 99,999 | <b>; 블림월랑 토리</b> 스 |      |    |      |        | Y      | 신청 | P  |
| 영어토론과발표  | 21000082 | 002 |      |      | 월 11:00-12:50 (영신권608)<br>수 12:00-12:50 (영신권608) | 교양(3학점) | 3/3/0    | 98,999 | 0     | 99,999 |                    |      |    |      |        | Y      | 신경 | 1  |